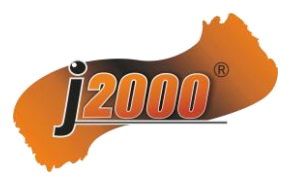

# NVR Руководство по эксплуатации

# Описание продукта

NVR разработан специально для систем видеонаблюдения. Встроенная операционная система Linux обеспечивает стабильную работу устройства. Формат сжатия Н.264 позволяет передавать видеосигнал высокой четкости с низким битрейтом.

NVR может применяться в банках, на телекоммуникационных предприятиях, в энергетике, юстиции, на транспорте, заводах, складах, водохранилищах, для построения "Умных домов" и пр.

# 1 Введение:

- Благодарим Вас за покупку нашего NVR. Если вам нужна помощь, пожалуйста, не стесняйтесь обращаться к нам.
- Руководство по эксплуатации будет обновляться в соответствии с техническим улучшением продукта. Обновленный материал будет добавлен в новое руководство по эксплуатации без предварительного уведомления. Пожалуйста, следите за изменениями на нашем сайте <u>www.j2000.ru</u>, где Вы можете бесплатно скачать новые версии программного обеспечения, фото/видео материалы и инструкции по эксплуатации.

# 2 !Внимание!:

- NVR на 9 и более каналов должен быть подключен к гигабитной сети и коммутаторам, для предотвращения потери видео и чрезмерной загрузкой сети;
- > IP адреса всех устройств в локальной сети не должны противоречить друг другу;
- > Настройки сетевого протокола должны быть выполнены корректно.

### 3 Установка жесткого диска

Подготовьте отвертку. В зависимости от модели, в NVR может быть установлено от 1 до 9 жестких дисков (HDD), максимальная емкость жесткого диска 6TB. Мы рекомендуем использовать специальные HDD для систем видеонаблюдения, торговой марки Western Digital.

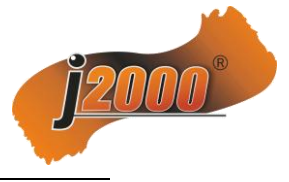

### 3.1 Пошаговая установка HDD

- 3. Закрепите HDD на основании NVR.

#### 1. Открутите винты и снимите боковую крышку. 2. Подключите кабель данных и питания HDD.

4. Установите обратно боковую крышку.

### 4 Основные операции

### 4.1 Старт системы

Подключите кабель питания и нажмите выключатель питания, на NVR загорится индикатор питания. После загрузки системы, NVR будет отображать мульти-оконный режим. Активация режима записи начнется автоматически после загрузки системы.

Важно: Пожалуйста используйте только оригинальный источник питания.

#### 4.1.1 Вход в систему

После загрузки, щелкните правой кнопкой мышки

Start  $\rightarrow$  Login,

Введите имя пользователя: admin и пустой пароль дские настройки).

- 1. User guide: быстрая настройка языка, разрешения, IP-адрес и т.д.
- 2. Power Off: отключение устройства.
- 3. Reboot: перезагрузка.
- 4. Login: вход в систему.
- 5. Lock: блокировка устройства.
- 6. Device Time: отображение времени на экране устройства.
- 7. Sound: отметьте, если используется звук в IP камерах.

#### 4.1.2 User Guide (Настройка)

После авторизации, система автоматически предложит пошагово – изменить язык системы, настроить формат и качество видео, изменить сетевые настройки.

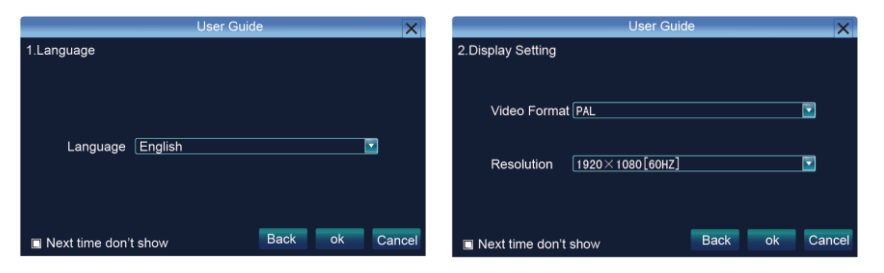

|                      | User Guide       | ×      |
|----------------------|------------------|--------|
| 3.Network Setting    |                  |        |
|                      |                  |        |
|                      |                  |        |
| IP                   | 192. 168. 1. 188 |        |
| Subnet Mask          | 255. 255. 255. 0 |        |
| Dafault Gateway      | 192. 168. 1. 1   |        |
|                      |                  |        |
|                      |                  |        |
| Next time don't show | Back ok          | Cancel |

| (эт | о заво |
|-----|--------|
| иа  | IP-алг |

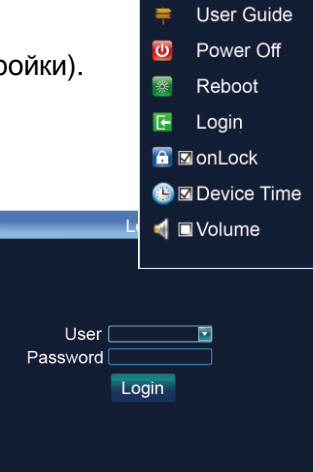

для вызова меню, выберите

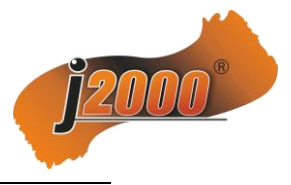

### 4.1.3 Отключение питания

Для отключения питания войдите в меню [Main Menu] и выберите отключение [Power Off]

Используйте именно этот способ во избежание повреждения данных.

Важно: Отключите питание перед заменой или удалением HDD.

### 4.2 Настройка отображения видео

Нажмите значок , для вызова контекстного меню:

1. Настройка разрешения монитора: по умолчанию 1920×1080.

Пожалуйста выберите лучшее разрешение для Вашего монитора, есть 6 вариантов: 1920×1080[60HZ]

| 1920×1080[60HZ] | • |
|-----------------|---|
| 800×600[60HZ]   | T |
| 1024×768[60HZ]  |   |
| 1280×1024[60HZ] |   |
| 1366×768[60HZ]  |   |
| 1440×900[60HZ]  |   |
|                 |   |

|                   | Jispiay Setting |                    |
|-------------------|-----------------|--------------------|
| Resolution        | 1920-1080[60HZ] |                    |
| Display           | Setting         |                    |
| Language          | English         |                    |
| Skin              | Black           |                    |
| Screen Mode       | 8 Screen *      |                    |
| Auto Logout       | 0               | Minute             |
| Rotation Interval | 5               | <mark>.</mark> (S) |
| Enable SE         | Q               |                    |
|                   |                 | OK Cancel          |

2. "Display" настройки монитора: установите по Вашему желанию яркость, контраст, цветность и т.д.

3. "Language" настройка языка.

4. "Interface" настройка: есть две цветовых схемы на выбор – черная и синия;

5. "Screen Split" настройка отображения каналов на начальном экране: выберите по Вашему желанию сколько каналов будет отображаться на NVR в соответствии с моделью – 1, 4, 9, 25, 36.

6. "Automatic logout time" настройка автоматического выхода из системы: установите время в минутах для выхода из авторизации.

7. "Rotation interval" настройка интервала переключения между режимами отображения: установите интервал в секундах.

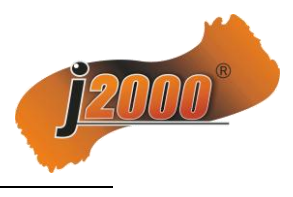

## 5.1 Сетевые настройки

Подключите NVR сетевым кабелем к коммутатору локальной сети,

После включения, нажмите значок У чтобы войти в меню настроек и установить IP адрес, маску подсети, шлюз и т.д.

|                                              | Se              | tting               |              | $\mathbf{X}$ |
|----------------------------------------------|-----------------|---------------------|--------------|--------------|
| Device<br>Channel                            | NIC Type        | 10M/100M/1000M Auto |              |              |
| Netwrok<br>Network Settings<br>DDNS Settings |                 | 192.168.1.108       | DHCP         |              |
| NTP Settings<br>Email Settings               | Remote Port     | 5050                |              |              |
| Narm<br>Account<br>System                    | Subnet Mask     | 255.255.255.0       |              |              |
|                                              | Default Gateway | 192.168.1.1         |              |              |
| ystem                                        | MAC             | 00:0C:69:E8:B4:30   |              |              |
|                                              | HTTP Port       | 80                  |              |              |
|                                              | Multicast       | 255.255.1.0         |              |              |
|                                              | 📓 Enable Wi-Fi  | Wi-Fi               |              |              |
|                                              | 🔳 Enable 3G     | 3G                  |              |              |
|                                              |                 | Advance             |              |              |
|                                              |                 | ОК                  | Cancel Apply |              |

Внимание: IP адрес должен быть установлен корректно, что бы не конфликтовать с другими устройствами в сети. Проверьте уникальность IP адреса.

"Device port" настройка порта устройства: По умолчанию 5050, если в локальной сети несколько NVR, нужно изменить этот порт для входа в NVR по IE, CMS. Мобильный порт NVR должен быть +3 на основе порта устройства.

"HTTP port" настройка: порт по умолчанию 80. Этот порт предназначен для входа в NVR по IE, для входа в NVR укажите IP-адрес или доменное имя, добавьте двоеточие и номер порта HTTP. (Например http://192.168.1.188:80)

Например: настройки, как выше рисунке справа, добавьте 2 правила переадресации в маршрутизаторе, для IP-адрес 192.168.1.188, экспедиторские порты 5050-5053, 80. Пожалуйста, введите HTTP: //192.168 .1.188: 80 в IE браузере и скачайте ActiveX. После его успешной установки перезагрузите страницу и Вы войдете в меню авторизации регистратора, где нужно ввести логин и пароль.

Если NVR имеет доступ IE в глобальной сети, пожалуйста используйте статический IP адрес или динамическое доменное имя.

### 5.2 Поиск IP камер

#### 5.2.1 Ручной поиск

Нажмите правую кнопку мыши 【 Ц настройка IP каналов 】 →Ручная,

Выберите кнопку ПОИСК. NVR будет искать все IP камеры в локальной сети, это займет 18-30 секунд. После успешного поиска, введите для каждой камеры имя пользователя и пароль и нажмите кнопку СОХРАНИТЬ, изображение на мониторе появится в течении 1- 60 секунд.

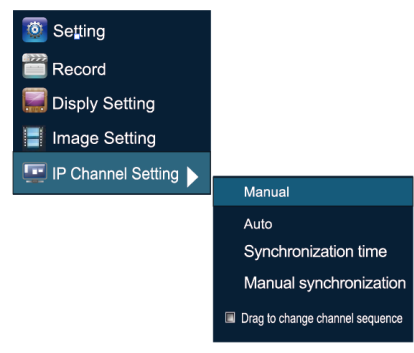

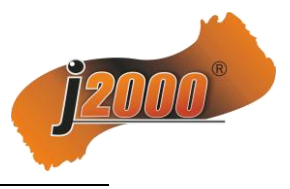

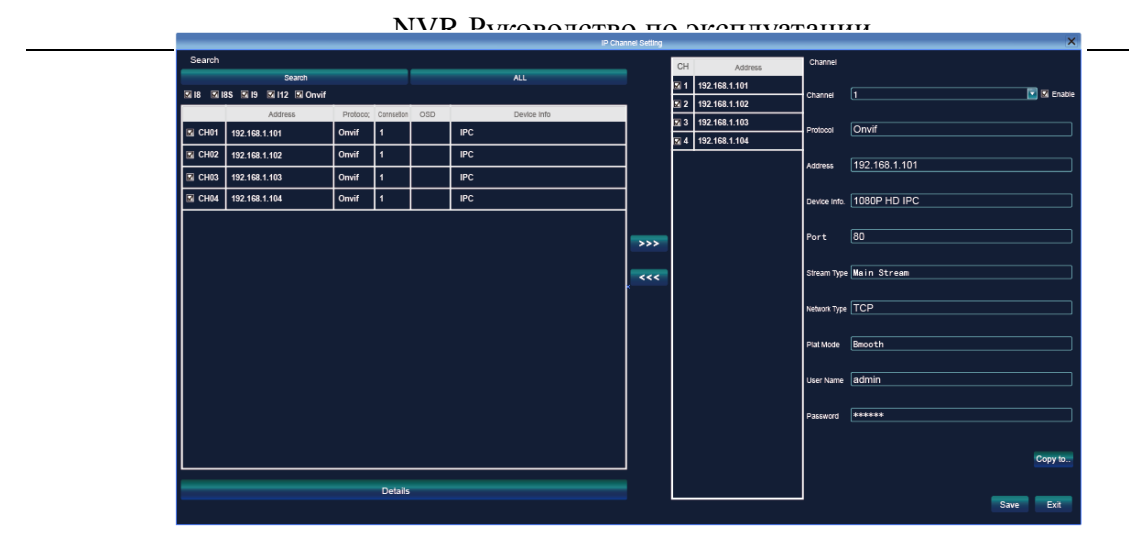

1. Нажмите кнопку ПОИСК, для поиска всех камер в локальной сети;

2. Дважды щелкните мышью на найденной камере для отображения детальной информации;

3. В средней зоне отображаются зарегистрированные камеры в NVR;

4. В правой зоне отображаются настройки выбранной IP камеры – адрес, имя пользователя, пароль и т.д..

#### 5.2.2 Автоматический поиск

Щелкните правой кнопкой мыши, чтобы выбрать 【

IP Настройка канала 】 → Авто.

Если IP-камеры имеют совместимый (приватный) протокол с NVR, то NVR будет назначать IP-адреса камерам автоматически. После завершения поиска, изображения от камер подключатся автоматически.

Внимание: Автоматический поиск возможен только в случае, если список каналов в NVR пустой.

1. Если NVR и камера находятся в одном шлюзе и имеют одинаковые IP адреса, то NVR присвоит камере новый адрес.

2. Если NVR и камера находятся в разных шлюзах и имеют одинаковые IP адреса, то NVR присвоит камере новый адрес.

3. Если NVR и камера находятся в одном шлюзе и имеют разные IP адреса, то NVR не адрес камеры.

4. Если камера была прописана в других устройствах (NVR), проверьте после изменений ее IP адрес.

(Протокол Onvif так же поддерживает смену IP адресов)

### 5.3 Предварительный просмотр

#### 5.3.1 Смена местоположения канала на экране монитора

Вы можете изменить месторасположения канала на экране в мульти-оконном режиме. Нажмите на изображение левой кнопкой мыши и удерживая его перетащите в нужное Вам окно. Номер канала и его настройки не изменятся.

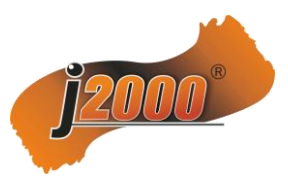

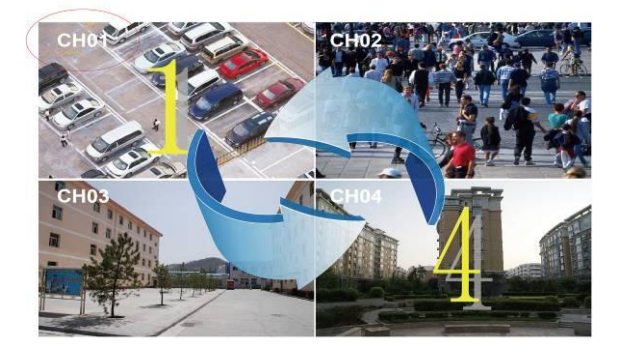

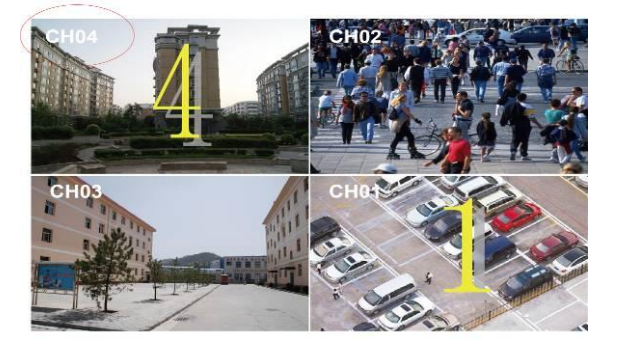

### 🔄 🐠 5.3.2 Цифровое увеличение

Во время просмотра живого видео или записи, прокрутите ролик мыши для цифрового увеличения изображения в центре курсора мыши (максимум 15Х крат). Так же Вы можете выделить участок картинки которую нужно увеличить.

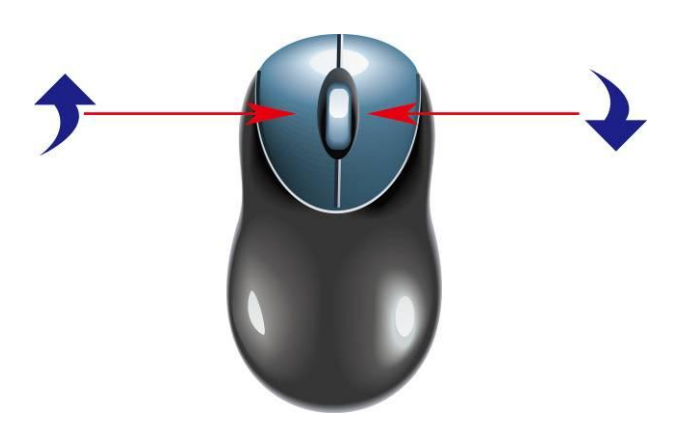

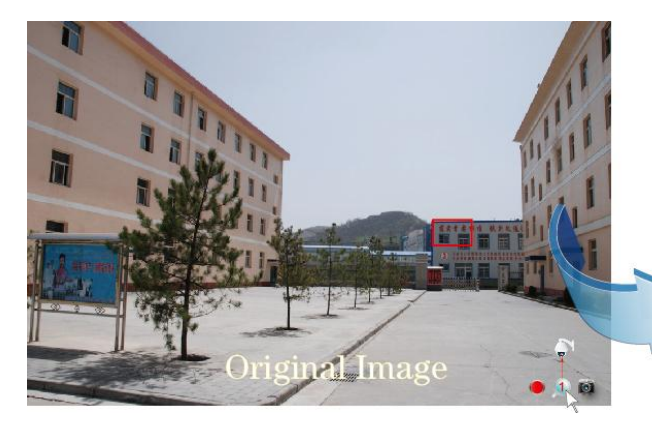

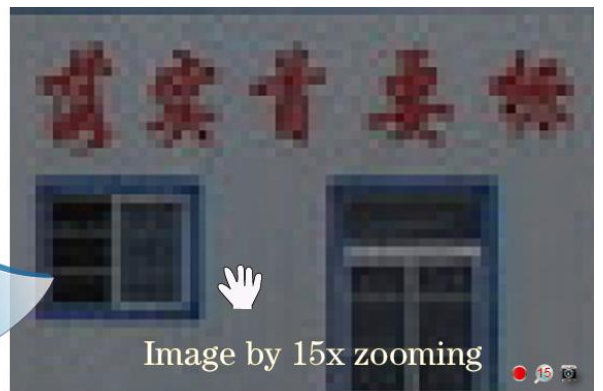

### 🔄 🐠 5.4 Ручной снимок

Щелкните правой кнопкой мыши для входа в меню, выберите Сарture ], система автоматически запишет скриншоты

(изображения) в специальную папку. Размер изображения будет D1, формат JPG. Записанные изображения можно просмотреть или скачать выбрав в меню [[File Manager]], файлы названы по номеру канала и времени записи. Для просмотра кликните по

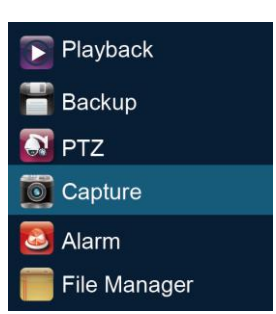

нужному файлу. Для резервного копирования подключите USB диск и нажмите кнопку резервного копирования.

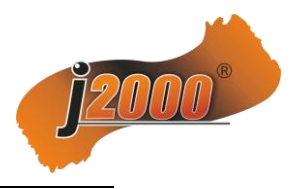

### 5.5 Настройки системы

### 5.5.1 Параметры устройства

Нажмите Setting →Device→Device info Здесь отображены основные спецификации устройства.

Важно: Выберите режим в соответствии количества и разрешения подключенных каналов. В разделе версия системы, отображена

| Device                | Devico Name          |                                 |     |        |       |
|-----------------------|----------------------|---------------------------------|-----|--------|-------|
| Device Info.          | DeviceID             |                                 |     |        |       |
| System Version        | DevicerD             | U                               |     |        |       |
| PTZ Setting           | Record Replace       | Replace                         |     |        |       |
| Channel               | Panel Version        |                                 |     |        |       |
| Network               | RS485                | PTZ                             |     |        |       |
| Alarm                 | Device Serial No.    | 013010108164a140041e            |     |        |       |
| - Account<br>- System | Channel input Number |                                 |     |        |       |
|                       | Alarm Input Number   |                                 |     |        |       |
|                       | Alarm Output Numbar  |                                 |     |        |       |
|                       | HDD Number           |                                 |     |        |       |
|                       | Video Format         | PAL                             |     |        |       |
|                       | Stream Type          | 36×[1280+960]                   |     |        |       |
|                       | Device Time          | 36×[1280+960]                   |     |        |       |
|                       | File Format          | 25×[1920#1080]<br>8×[2048+1536] |     |        |       |
|                       | Date Format          | YYYY-MM-DD Year Month           | Day |        |       |
|                       |                      |                                 | OK  | Cancel | Apply |

информация о последней прошивке и системное время NVR. Всегда проверяйте эту информацию перед изменением прошивки.

### 5.5.2 Информация о каналах

Нажмите Setting ]→Channel→Video Parameters, Для настройки камеры, просмотра и разрешения.

1) Encoding Type [Кодирование]: Главный поток (Основной), дополнительный поток, Главный поток (События).

**Главный поток (основной):** настройка изображения для режима одного окна на экране, записи и воспроизведения.

**Дополнительный поток :** настройка для мульти-оконного 9/16/25/36 отображения, трансляции в IE и мобильные устройства.

**Главный поток** (События): настройка отображения и записи для детекции движения и тревоги.

2) Тип потока: выберите видео или видео+аудио.

3) **Разрешение:** настройте нужное Вам разрешение от камеры, если Вас не устраивает основной или дополнительный поток от камеры.

4) Тип битрейта: настройте диапазон скорости передачи данных

5) **Bitrate:** установите верхний предел скорости передачи данных, максимально для 1080P: 6000kbps, для 720P: 4000kbps , для дополнительного потока в пределах 512-1024kbps

6) Частота кадров: для видео в реальном времени установите 25/30

7) Качество видео: настройте нужное Вам качество.

Если Вы хотите настроить все каналы одинаково, после завершения настройки 1-го канала, можно нажать кнопку копирования настроек *Сору То*, что бы применить изменения настроек по всем каналам, а потом нажать кнопку сохранить *Save*.

|                  |               | Setting          |           | 2           |
|------------------|---------------|------------------|-----------|-------------|
| Device           |               |                  |           |             |
| Channel          | Channel       | Channel1         |           | E           |
| Video Parameters | Freedor Torre |                  |           |             |
| Schedule Record  | Encoding Type | Main Stream      |           |             |
| Motion           | Stream Type   | Video            |           |             |
| Video Lost       |               |                  |           |             |
| Tampering Alarm  | Resolution    | HD720P(1280*7    | 20)       |             |
| • Network        | Bitrate Type  | VBR              |           |             |
| a Alarm          | Divide Type   |                  |           |             |
| Account          | Bitrate       | Self-Define(16-1 | 6000Kbps) |             |
| System           | 1             | 4006             |           |             |
|                  | 2             | 4056             | KDps      |             |
|                  | Frame Rate    | 25               |           |             |
|                  |               | 1 Units and      |           |             |
|                  | video Quality | Highest          |           |             |
|                  |               |                  |           | Сору То     |
|                  |               |                  | ок с      | ancel Apply |

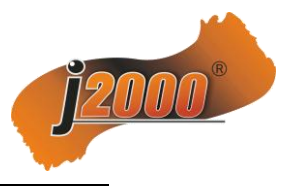

# 6.1 Запись

### 6.1.1 Ручная запись

Щелкните правой кнопкой мыши меню записи.

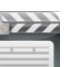

[Record] для входа в

Setting

Record

**Disply Setting** 

IP Channel Setting

Image Setting

Ручная запись имеет приоритет над другими видами записи. После включения этой функции запись видео начнется на соответствующем канале.

|                 |     | _     | _ |   |   |   | Reco | rd |   |   |    |    |    |    |    |    | _    |  |
|-----------------|-----|-------|---|---|---|---|------|----|---|---|----|----|----|----|----|----|------|--|
|                 |     |       |   |   |   |   |      |    |   |   |    |    |    |    |    |    |      |  |
|                 |     |       |   |   |   |   |      |    |   |   |    |    |    |    |    |    |      |  |
| Channel         |     | 1     | 2 | 3 | 4 | 5 | 6    | 7  | 8 | 9 | 10 | 11 | 12 | 13 | 14 | 15 | 16   |  |
| No Record       |     | All 🔳 |   |   |   |   |      |    |   |   |    |    |    |    |    |    |      |  |
| Manual          |     | All 🔳 |   |   |   |   |      |    |   |   |    |    |    |    |    |    |      |  |
| Schedule Record | 3 🗹 | All 🖾 | M |   |   |   |      |    |   |   |    | M  |    |    |    |    |      |  |
| L               |     |       |   |   |   |   |      |    |   |   |    |    |    |    |    |    |      |  |
|                 |     |       |   |   |   |   |      |    |   |   |    |    |    |    |    |    |      |  |
|                 |     |       |   |   |   |   |      |    |   |   |    |    |    | OK |    |    | Exit |  |

### 6.1.2 Запись по расписанию

Щелкните правой кнопкой мыши

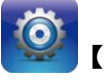

Setting]

[Setting] → Channel → Schedule Record, по умолчанию запись настроена 24 часа в сутки, Вы можете установить необходимые интервалы записи и скопировать их на другие каналы.

|                                                          |         |       |        | s     | etting |    |      |         |         |      |                          |       |    | ×    |
|----------------------------------------------------------|---------|-------|--------|-------|--------|----|------|---------|---------|------|--------------------------|-------|----|------|
|                                                          | Channe  | I     |        |       |        |    | Ch   | annel   | 1       |      |                          |       |    |      |
| - Display Setting<br>Video Parameters<br>Schedule Record | 🖾 Enab  | le Re | cordir | ng    |        |    | 🖾 A  | ll Day  | Recor   | ding | Sche                     | dule  |    |      |
| Motion                                                   | 0       | 2     | 4      | 6     | 8      | 10 | 12   | 14      | 16      | 18   | 20                       | 22    | 24 |      |
| Tampering Alarm                                          | Mon.    |       |        |       |        |    |      |         |         |      |                          |       |    |      |
| - Network                                                | Tue.    |       |        |       |        |    |      |         |         |      |                          |       |    |      |
| H Account                                                | Wed.    |       |        |       |        |    |      |         |         |      |                          |       | _  |      |
| H System                                                 | Thu.    |       |        |       |        |    |      |         |         |      |                          |       |    |      |
|                                                          | Fri.    |       |        |       |        |    |      |         |         |      |                          |       |    |      |
|                                                          | Sat.    |       |        |       |        |    |      |         |         |      |                          |       |    |      |
|                                                          | Sun.    |       |        |       |        |    |      |         |         |      |                          |       |    |      |
|                                                          |         | Sch   | edule  |       |        |    | • Mo | otion   |         |      | <ul> <li>Alar</li> </ul> |       |    |      |
|                                                          |         | Mot   | ion 1  | Alarm |        |    | • Me | otion 8 | Alarm   | 1    |                          |       |    |      |
|                                                          | Record  | Timc  |        |       |        |    |      | S       | Setting |      |                          |       |    |      |
|                                                          | Advance | ed    |        |       |        |    |      | 5       | Setting |      |                          |       |    |      |
|                                                          |         |       |        |       |        |    |      |         |         |      |                          |       |    |      |
|                                                          |         |       |        |       |        |    |      |         |         |      | Сор                      | у То. |    |      |
|                                                          |         |       |        |       |        |    |      | O       | ¢       |      | Canc                     | el    | A  | pply |

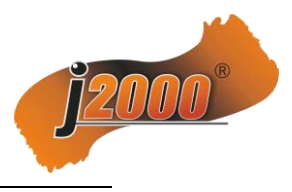

### 6.2 Запись по детекции движения

#### 6.2.1 Нажмите Setting $\rightarrow$ Channel Parameters $\rightarrow$ Schedule Record

1) "Record Trigger": Включите, для записи;

 Настройте расписание для записи по детекции. Выберите дни недели (или отметьте все дни), выберите часы записи.
 Вы должны настроить эти параметры для включения функции записи по детектору движения и настроить нужные Вам каналы.

|                                                                        |        |        |       |       | X |    |      |         |         |      |        |       |    |      |
|------------------------------------------------------------------------|--------|--------|-------|-------|---|----|------|---------|---------|------|--------|-------|----|------|
| Dvice     Chappel                                                      | Channe | :1     |       |       |   |    | Ch   | annel   | 1       |      |        |       |    |      |
| Orianner     Original Setting     Video Parameters     Schedule Record | 🖾 Enat | ole Re | cordi | ng    |   |    | 🖾 A  | ll Day  | Recor   | ding | Sche   | dule  |    |      |
| Motion                                                                 | 0      | 2      | 4     | 6     | 8 | 10 | 12   | 14      | 16      | 18   | 20     | 22    | 24 |      |
| Tampering Alarm                                                        | Mon.   |        |       |       |   |    |      |         |         |      |        |       |    |      |
| ■- Network                                                             | Tue.   |        |       |       |   |    |      |         |         |      |        |       |    |      |
| Account                                                                | Wed.   |        |       |       |   |    |      |         |         |      |        |       |    |      |
| System                                                                 | Thu.   |        |       |       |   |    |      |         |         |      |        |       |    |      |
|                                                                        | Fri.   |        |       |       |   |    |      |         |         |      |        |       |    |      |
|                                                                        | Sat.   |        |       |       |   |    |      |         |         |      |        |       |    |      |
|                                                                        | Sun.   | _      |       |       |   |    |      |         |         | _    |        |       |    |      |
|                                                                        |        | ) Sch  |       |       |   |    | • Mo | otion   |         |      | • Alai |       |    |      |
|                                                                        |        | Mo     |       | Alarm |   |    | O Mo | otion 8 | Alarm   | 16   |        |       |    |      |
|                                                                        | Record | Timc   |       |       |   |    |      | S       | Setting |      |        |       |    |      |
|                                                                        | Advanc | ed     |       |       |   |    |      | 5       | Setting |      |        |       |    |      |
|                                                                        |        |        |       |       |   |    |      |         |         |      | Сор    | y To. |    |      |
|                                                                        |        |        |       |       |   |    |      | O       | <       |      | Canc   | el    | A  | pply |

### 6.2.2 Нажмите Setting $\rightarrow$ Channel Parameters $\rightarrow$ Motion Detection

|                                                                               |               | Setting         |         |        | ×       |
|-------------------------------------------------------------------------------|---------------|-----------------|---------|--------|---------|
| - Dvice Channel - Display Setting - Video Parameters - Schedule Record Motion | Channel       | Channel 1       |         |        |         |
| Video Lost<br>Tampering Alarm<br>Video Mask<br>Network                        | Enable Motion | Detection       |         |        |         |
| ∎ - Alarm<br>∎ - Account<br>∎ - System                                        | Area settings |                 | Setting |        |         |
|                                                                               | Sensitivity   | Off Low -> High |         |        |         |
|                                                                               | Arm Schedule  |                 | Setting |        |         |
|                                                                               | Linkage       |                 | Setting |        |         |
|                                                                               |               |                 |         |        | Сору То |
|                                                                               |               |                 | OK      | Cancel | Apply   |

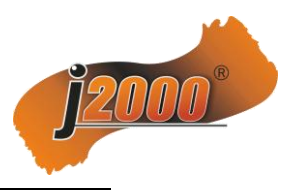

- 1) Установите галочку в окне включения детекции движения;
- 2) Настройте зону обнаружения движения;

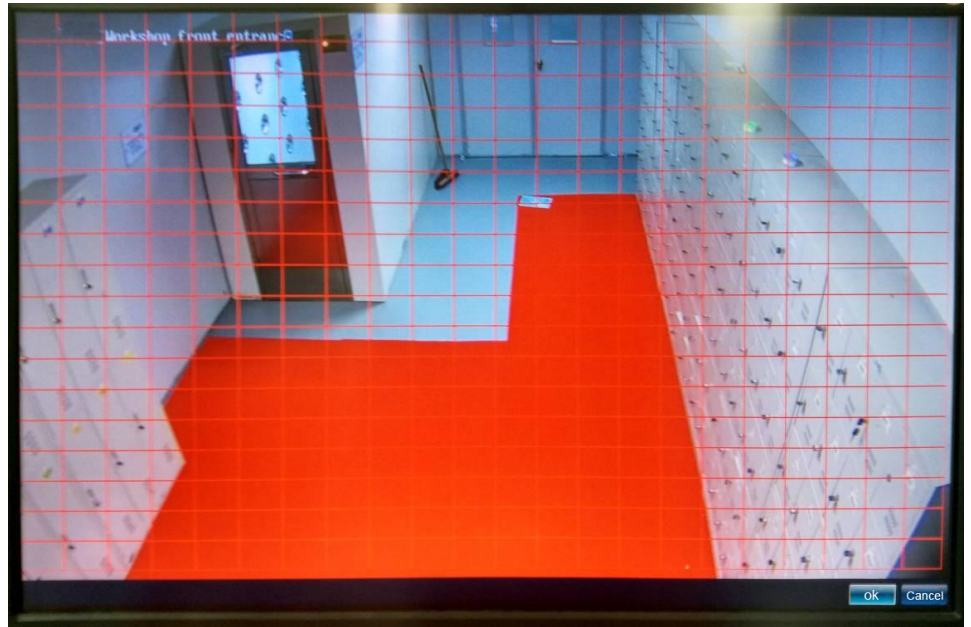

- 3) Установите чувствительность детектора.
- 4) Настройте временной интервал.

|      |   |   |   |     |    | /  | ۲m ۲ | Sche | dule | _   |    |    |       | X  |
|------|---|---|---|-----|----|----|------|------|------|-----|----|----|-------|----|
|      |   |   |   |     |    |    |      |      |      |     |    |    |       |    |
|      | 0 | 2 | 4 | 6   | 8  | 10 | 12   | 14   | 16   | 18  | 20 | 22 | 24    |    |
| Mon. |   |   |   |     |    |    |      |      |      |     |    |    |       |    |
| Tue. |   |   |   |     |    |    |      |      |      |     |    |    |       |    |
| Wed. |   |   |   |     |    |    |      |      |      |     |    |    |       |    |
| Thu. |   |   |   |     |    |    |      |      |      |     |    |    |       |    |
| Fri. |   |   |   |     |    |    |      |      |      |     |    |    |       |    |
| Sat. |   |   |   |     |    |    |      |      |      |     |    |    |       |    |
| sun. |   |   |   |     |    |    |      |      |      |     |    |    |       |    |
|      |   |   | ( | o A | rm |    |      |      |      |     |    |    |       |    |
|      |   |   |   |     |    |    |      |      | Sett | ing | ОК |    | Cance | əl |

4) Настройте действия системы при обнаружении движения.

|                    |             |      | LIIIKay | e                  |           |             | X          |  |
|--------------------|-------------|------|---------|--------------------|-----------|-------------|------------|--|
| Trigger Mode 🖩 Aud | io Warnning |      |         | l Alarm O          | n Monitor |             |            |  |
| 🖩 Email Linkage    |             |      |         | ■ Upload to Center |           |             |            |  |
|                    |             |      |         |                    |           |             |            |  |
| Trigger Recording  | All         |      |         |                    |           |             |            |  |
| ■1                 | ■ 2         | ■ 3  | ■ 4     | ■ 5                | ■ 6       | ≡ 7         | ■ 8        |  |
| <b>9</b>           | 🔳 10        | ■ 11 | 🔳 12    | 🔳 13               | 🔳 14      | <b>I</b> 15 | 🗉 16       |  |
| <b>E</b> 17        | ■ 18        | 🔳 19 | ■ 20    | ■ 21               | ■ 22      | ■ 23        | <b>2</b> 4 |  |
| <b>E</b> 25        | 💷 26        | 🔳 27 | 💷 28    | 🔳 29               | 🔳 30      | <b>3</b> 1  | III 32     |  |
| 🔳 33               | 🔳 34        | 🔳 35 | 🔳 36    |                    |           |             |            |  |
|                    |             |      |         |                    |           |             |            |  |
|                    |             |      |         |                    |           | ОК          | Cancel     |  |

www.J2000.ru

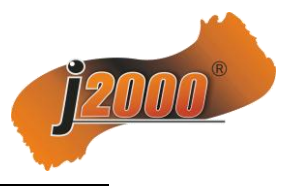

Варианты действий:

"Звуковое оповещение": Включение зуммера при обнаружении движения.

"Визуальное оповещение": При обнаружении движения на экране канала будет показан значок двигающегося человека.

"Сообщение на почту": При обнаружении движения пользователь получит сообщение на электронную почту. Для этого надо настроить параметры: войдите в основное меню → сетевые настройки → настройки Email. Введите адрес электронной почты отправителя, пароль и пароль подтверждения.

То (для): укажите адресатов (максимум три);

Send interval (Интервал): укажите интервал видеозахвата;

SMTP server, SMTP port: настройки почтового сервера отправителя (узнайте у провайдера или поставщика услуг почты).

|                                 |                  | 5               | Setting |    |        |       | $\mathbf{X}$ |
|---------------------------------|------------------|-----------------|---------|----|--------|-------|--------------|
|                                 | Email Address    |                 |         |    |        |       |              |
| ₽ Network                       | Password         |                 |         |    |        |       |              |
| Network Setting<br>DDNS Setting | Pwd              |                 |         |    |        | SSL [ | Attachment   |
| Email Setting                   | User Nan         | e Email Address |         |    |        |       |              |
|                                 | receiver1        |                 |         |    |        |       |              |
|                                 | receiver1        |                 |         |    |        |       |              |
|                                 | receiver1        |                 |         |    |        |       |              |
|                                 |                  |                 |         |    |        |       |              |
|                                 |                  |                 |         |    | Delrte |       |              |
|                                 | Semding interval |                 |         |    |        |       |              |
|                                 | SMTP Server      |                 |         |    |        |       |              |
|                                 | SMTP Port        | 25              |         |    |        |       |              |
|                                 |                  |                 |         | ОК | Cancel | А     | pply         |

"Передача в центр": передача тревоги на клиентскую программу CMS.

"Включение тревожного выхода": при обнаружении движения NVR включит тревожный вход, который можно подключить к охранной сигнализации или сирене.

"Включение записи": после обнаружения движения NVR начнет запись выбранного канала.

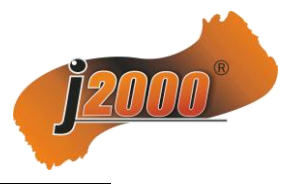

### 6.3 Воспроизведение

Нажмите правую кнопку мыши для входа в основное меню, выберите ниже показан интерфейс воспроизведения видео:

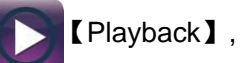

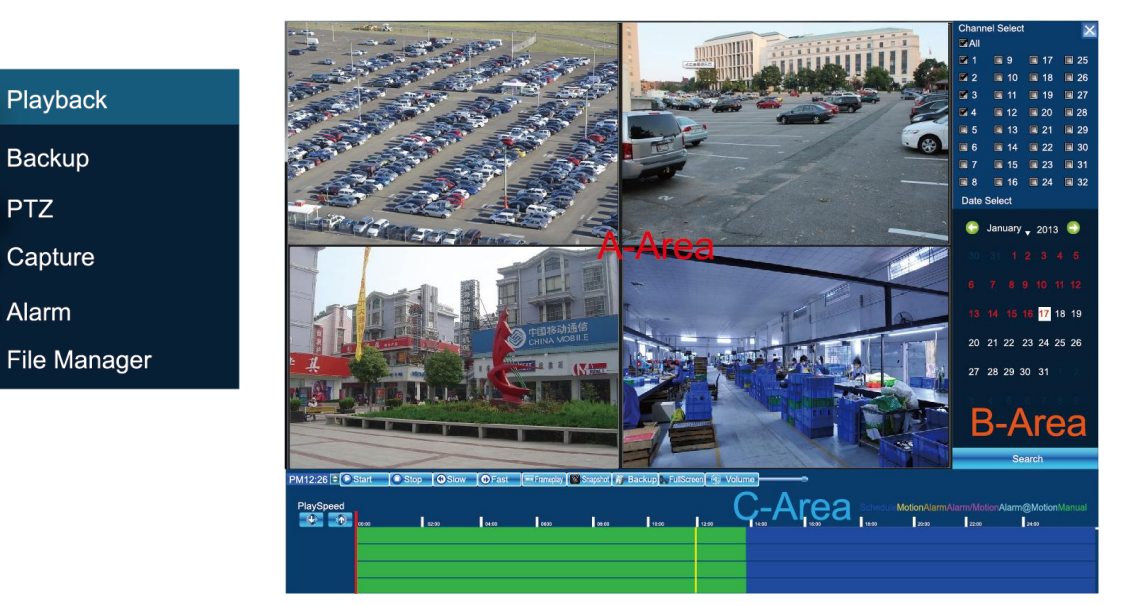

"Выбор канала": Отметьте каналы с которых Вы хотите просмотреть видеозапись.

"Выбор даты": Выберите дату записи.

- Воспроизведение": После выбора даты в зоне С отобразится временная 24-х часовая цветная шкала. Различные цвета соответствуют различным типам записи. С помощью ролика мыши можно масштабировать шкалу, шаг: 2 часа, 1 час, 30 минут, 5 минут, 1 минута. Двойной клик мышью на столбце включит воспроизведение в указанном времени, Вы так же можете двигать курсор записи мышью по временной шкале
  - 1. Пауза: приостановить воспроизведение.
  - 2. Стоп: выключение воспроизведения.
  - 3. Замедление: замедление воспроизведения (варианты: 1/2, 1/4, 1/8, 1/16).
  - 4. Ускорение: ускорение записи (варианты: 2, 4, 8,16).
  - 5. Скриншот: копирование кадра любого канала.
  - 6. **Резервное копирование:** Вы можете создать видеофайл резервной копии с любого канала и записать его на USB носитель. Подробнее в главе 6.4.
  - 7. Отключение звука: отключение звука в режиме воспроизведения.

### 6.4 Копирование записи

Настройка копирования полностью соответствует варианту копирования из режима воспроизведения.

Войдите в основное меню и выберите **Г С** Васкир **)**, для входа в интерфейс резервного копирования, как показанно на картинке ниже.

www.J2000.ru

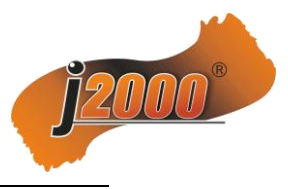

|              |   |           | Bac        | :kup        |        |      | ×    |
|--------------|---|-----------|------------|-------------|--------|------|------|
|              |   |           |            |             |        |      |      |
| R Playback   | ( | Channel   | All        |             |        |      |      |
|              | F | From      | 2012-1-7 0 | 00:00       | 0      |      |      |
| E Backup     | 1 | То        | 2012-1-7 2 | 3:59:59     | C      |      |      |
| 💽 PTZ        | E | Backup to |            |             | Browse |      |      |
| 🔯 Capture    | ſ | File Type | 💿 H264 🛛 🔘 | MP4 💿 AV    | า      |      |      |
| 🔕 Alarm      | ſ | File Size |            |             |        |      |      |
| File Manager |   | Process   |            |             | 0%     |      |      |
|              |   |           |            |             |        |      |      |
|              |   |           |            |             |        |      |      |
|              |   |           |            | Unmount USB | Start  | Stop | Exit |

Вставьте USB носитель в NVR и обновите систему для обнаружения. Есть три формата записи резервной копии: H.264, MP4 и AVI. Мы рекомендуем последние два, которые можно проигрывать большинством плееров на компьютере.

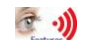

Минимальное время резервной копии – одна секунда;

### 6.5 Менеджер файлов

Войдите в главное меню, выберите перечислены в папках.

【File Management】, записанные файлы будут

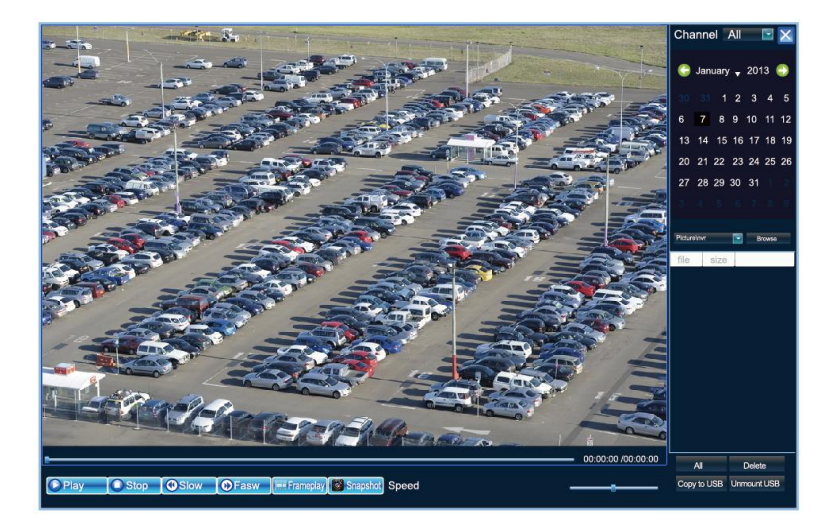

- 1) Фото (скриншоты): Отметте дату на календаре и система покажет файлы записанные в этот день.
- 2) Файлы на USB носителе: система отобразит видео и фото записанные на USB диск.

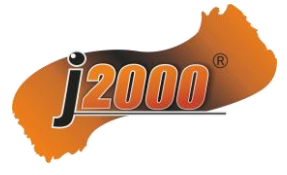

# 6.6 Настройки системы 6.6.1 Настройки HDD

Войдите в основноее меню, щелкнув правой кнопкой мыши, выберите [[Setting]] →System→HDD setting.

Рекомендуем отформатировать HDD перед началом пользования NVR. Это займет 1-3 секунды.

### 6.6.2 Обновление системы

Перед началом обновления проведите следующие действия:

 Проверьте серийный номер: Конфигурация системы → Параметры устройства → На экране информации устройство;

2) Проверьте мастер версию: Конфигурация системы  $\rightarrow$  Параметры устройства  $\rightarrow$  System Information View;

3) Отключите сетевой кабель;

4) Перезапустите видеорегистратор;

5) Запишите серийный номер продукта, дату мастер версии, сделайте фотографии серийного номера на нижнем основании NVR, эти данные нужны для получения корректного файла обновления от поставщика;

Войдите в основноее меню, щелкнув правой кнопкой мыши, выберите →System→Update

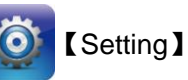

Перед тем как записать файл обновления на USB носитель, его надо отформатировать в FAT32 на компьютере.

|                 |   | Volume label                  |  |
|-----------------|---|-------------------------------|--|
|                 |   | USB DISK                      |  |
| File system     |   | Format options                |  |
| FAT32 (Default) | ~ | Create an MS-DOS startup disk |  |
|                 |   |                               |  |

Файл обновления должен находится в корневой папке USB диска.

Вставьте USB-устройство хранения данных с записанным файлом в NVR, нажмите кнопку *Обзор/Browse*, чтобы найти файл обновления и нажмите *Обновить/Upgrade.* 

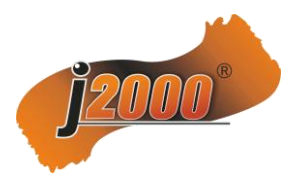

Обновление по сети: для обновления, в NVR должен быть установлен HDD, пожалуйста убедитесь в этом, т.к. файлы обновления передаются на жесткий диски устройства и только после этого устанавливаются на NVR. Файл обновления должен находится на ПК в диске D, не перемещайте его в другие папки или на Рабочий стол. Войдите в NVR с помощью IE, авторизуйтесь, выберите Конфигурация системы — Системы управления — Обновление системы, нажмите обзор файлов, выберите файл обновления и нажмите Обновить.

#### 6.6.3 Импорт-экспорт конфигурации

Войдите в основноее меню, щелкнув правой кнопкой мыши, выберите →System→Recovery Configuration.

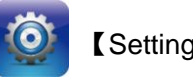

[Settina]

|                                                                                                    | Setting                                                 | ×     |
|----------------------------------------------------------------------------------------------------|---------------------------------------------------------|-------|
| Device     Channel     Network     Alarm     Account     System     Device Log     Stream Info.     HDD Setting     Update     Auto Reboot     Recovery Configuration | Export Configuration<br>Import Configuration<br>Default |       |
|                                                                                                    | OK Cancel /                                             | Apply |

[Export Configuration] : Сохранение конфигурации NVR на USB диске. [Import configuration] : Запись конфигурации в NVR с USB диска.

# 7 IE

### 7.1 Прямое подключение в локальной сети

1. В адресной строке IE браузера введите IP адрес NVR. Настроить корректно адрес NVR можно в меню регистратора Система → Сеть → Настройки сети. IP адрес NVR по умолчанию 192.168.1.188

2. Скачайте предложеный плагин и перезагрузите страницу браузера. После успешного соединения с NVR Вы увидите окно входа в систему. После успешного соединения с NVR Вы увидите окно входа в систему на которой Вам нужно ввести логин, пароль и выбрать язык интерфейса. По умолчанию, логин: admin, пароль пустой.

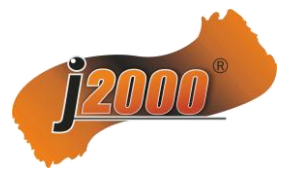

|                             | User Name: admin  |   |
|-----------------------------|-------------------|---|
|                             | Password:         |   |
| FID-NE I WUHK               | Language: English | ~ |
| roul-time monitoring oystom | Mode: IE ActiveX  | ~ |
|                             | Submit            |   |

3. После успешного входа в систему, откройте экран удаленного просмотра.

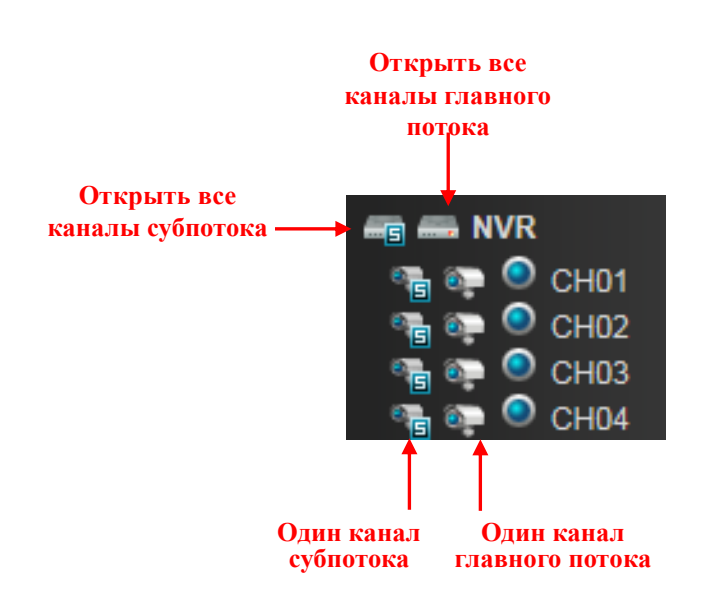

### 7.1.2 Настройка маршрутизатора

В настройках маршрутизатора Вы должны открыть порты 5050,5051,5052,5053 и HTTP порт (по умолчанию 80, мы рекомендуем его изменить).

### Настройки роутера:

Так как марки и модели маршрутизаторов разные мы приведем пример на TP-LINK:

1. Введите в адресной строке браузера: <u>http://192.168.1.1</u> (Этот адрес по умолчанию, если адрес был изменен, то введите его).

2. В открывшейся странице, введите имя пользователя и пароль. По умолчанию в TP-Link пользователь :admin , пароль: admin.

3. Нажмите "Forward rule" в опциях на левой стороне меню, в окне отбразяться список портов. Нажмите "Virtual server", далее "add new", вручную введите порт и нажмите сохранить.

После добавления всех портов , нажмите " enable all the rule".

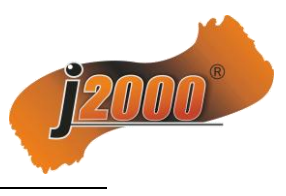

### 7.1.3 Р2Р Облачный сервис

Зайдите на сайт <u>http://www.goolink.org</u> Пройдите процедуру регистрации:

| Login                                                                           | English 🔻 |
|---------------------------------------------------------------------------------|-----------|
| Login account                                                                   |           |
| <ul> <li>Login password</li> <li>Remember Register Retrieve password</li> </ul> |           |
|                                                                                 | Login     |

| Register                  |                                      |   |
|---------------------------|--------------------------------------|---|
| Usemame Input (A-Za-z0    | 0-9] , Length less than 20 character | 5 |
| Password Input [A-Za-z0-  | -9] • Length less than 20 character  | s |
| Confirm password Input    | A-Za-z0-9 🕽 , Length less than 20    |   |
| Email Required for getbac | ck password!                         |   |
| 😫 d:/video/               |                                      |   |
| o d:/picture/             |                                      |   |
| Save                      | Cancel                               |   |

После успешной регистрации, вернитесь к экрану входа в систему, введите зарегистрированное имя пользователя и пароль.

После успешного входа в систему, пожалуйста, скачайте и установите плагины.

Нажмите на диспетчере устройств, введите идентификатор устройства. Идентификатор устройства можно найти в меню NVR: конфигурации → параметра устройства системы NVR → информацию об устройстве.

Имя устройства: Вы можете ввести любое;

Логин: Введите имя пользователя NVR, по умолчанию админ.

Пароль: Введите пароль NVR, по умолчанию пустой;

Отображение: 1/4/8/16/25/36 каналов одновременно.

Добавьте необходимые каналы на экран просмотра.

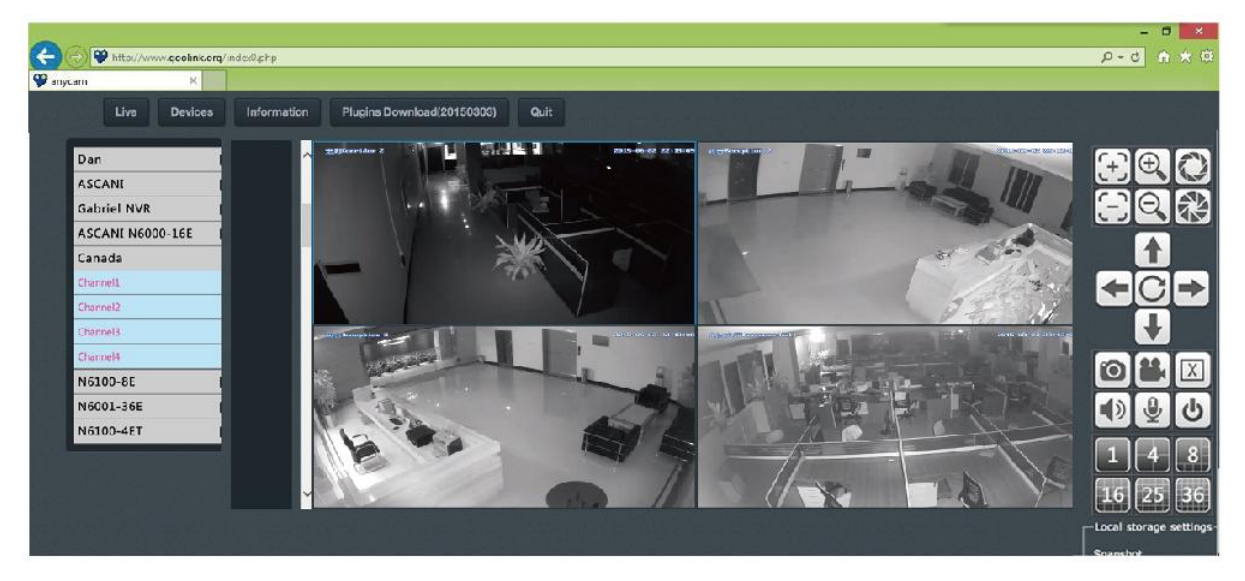

В случае возникновения проблем, пожалуйста, проверьте настройки NVR:

 Проверьте, есть в Вашем NVR функция P2P, нажмите Системные настройки → Настройки сети → Management Platform. Должен быть символ Icolud, если нет, необходимо обновить прошивку оборудования.

2) NVR должен быть подключен к сети интернет, проверьте соединение.

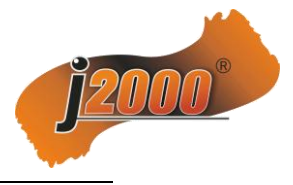

### 7.2 Просмотр с мобильных устройств

### 7.2.1 Программы для работы Р2Р

Используйте любое приложение: Goolink, Danale, Vmeye, Tmeye

Мы приведем пример подключения на программе Goolink, т.к. все программы имею практически одинаковый интерфейс настройки.

### **Goolink P2P**

Пожалуйста скачайте приложение Goolink P2P

После успешной установки, нажмите значок goolink, войдите в интерфейс мобильного мониторинга. Нажмите на кнопку (+), выберите режим добавления: ручной или сканирования.

Сканирование

Код сканирования находится в NVR, войдите в меню: Конфигурация  $\rightarrow$  Система  $\rightarrow$  two-dimensional code.

Если Вы хотите подключится к NVR по WiFi в локальной сети, нажмите кнопку "Search" LAN;

Record name: любое (не более 7 символов);

GID: серийный номер NVR, (можно узнать в меню NVR: конфигурация системы  $\rightarrow$ 

параметры устройства → Информация об устройстве);

Username: имя ползователя NVR, по умолчанию - admin;

Password: пароль, по умолчанию пустой;

Channel: Число каналов NVR;

После успешного ввода всей информации система подключится к NVR. Синий значек устройства оповещает о соединении.

Goolink обеспечичивает: просмотр видео в реальном времени, воспроизведение записи, управление РТZ и т.д.

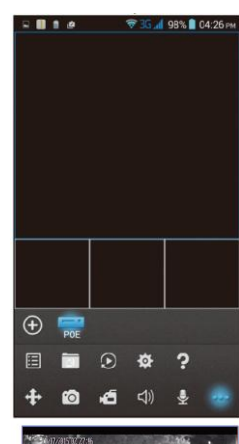

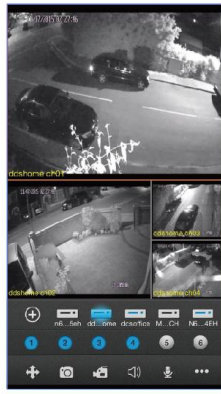